#### Older Surface Mount Components in Advanced Design System - ADS

Even though these libraries are fairly old, there are still many components that are useful. This will allow

you to simulate more realistic circuits by using component S-parameters.

Step 1. Select Manage Favorite Design Kits:

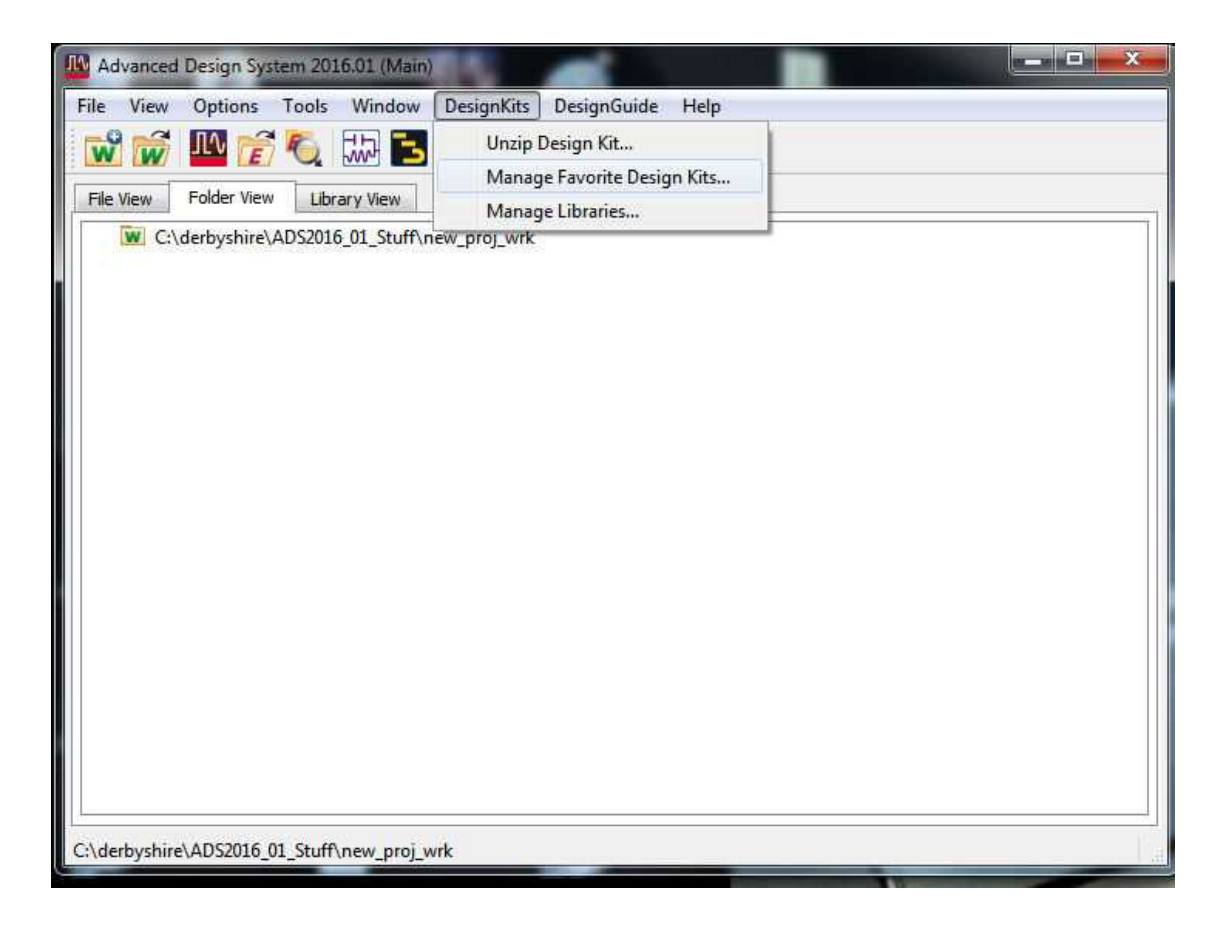

Other ADS examples can be found at **BBTLine** 

# Step 2. Add Zipped Design Kit:

| N        | ame     | Version           | In Current Workspace | Library Definition File                          |
|----------|---------|-------------------|----------------------|--------------------------------------------------|
| MRF6VF   | 3091N   | V_Level1_Rev0_DK  |                      | \$HOME\MRF6VP3091N_Level1_Rev0_DK\lib.defs       |
| RF_Pow   | er_ADS  | er_ADS_DesignKit= |                      | C:\derbyshire\BBTLine\Amplifier_Project\RF_POW.  |
| MRF6VF   | 3091N   | N_Level1_Rev0_DK  |                      | C:\derbyshire\BBTLine\Amplifier_Project\MRF6VP   |
| Microw   | ave_Tra | None              |                      | \$HOME\Microwave_Transistors_vendor_kit\lib.defs |
| RF_Tran  | sistors | None              |                      | \$HOME\RF_Transistors_vendor_kit\lib.defs        |
| Polyfet_ | Non_Li  | st_Non_Linear_201 | <b></b>              | C:\derbyshire\PolyFET\Polyfet_Non_Linear_2014\P. |
| MDLXQ    | orvoGaN | DLXQorvoGaN=v2    |                      | C:\Modelithics\Library\MDLX_Qorvo_GaN_Library    |
| muRata   | LibWeb  | uRataLibWeb=5.4   |                      | C:\derbyshire\ADS2015_01_Stuff\murata_lib_ads20  |
| AVX_RF   | _Comp   | _RF_Components:   |                      | C:\derbyshire\AVX_ADS\ADSNew\AVX_RF_Compo.       |
| RF_Pass  | ive_SM  | None              |                      | C:\derbyshire\ADS2016_01_Stuff\RF_Passive_SMT    |

### Step 3. Navigate to ADS install

### directory...oalibs...componentLib..."RF\_Passive\_SMT\_vendor\_kit.7z" file

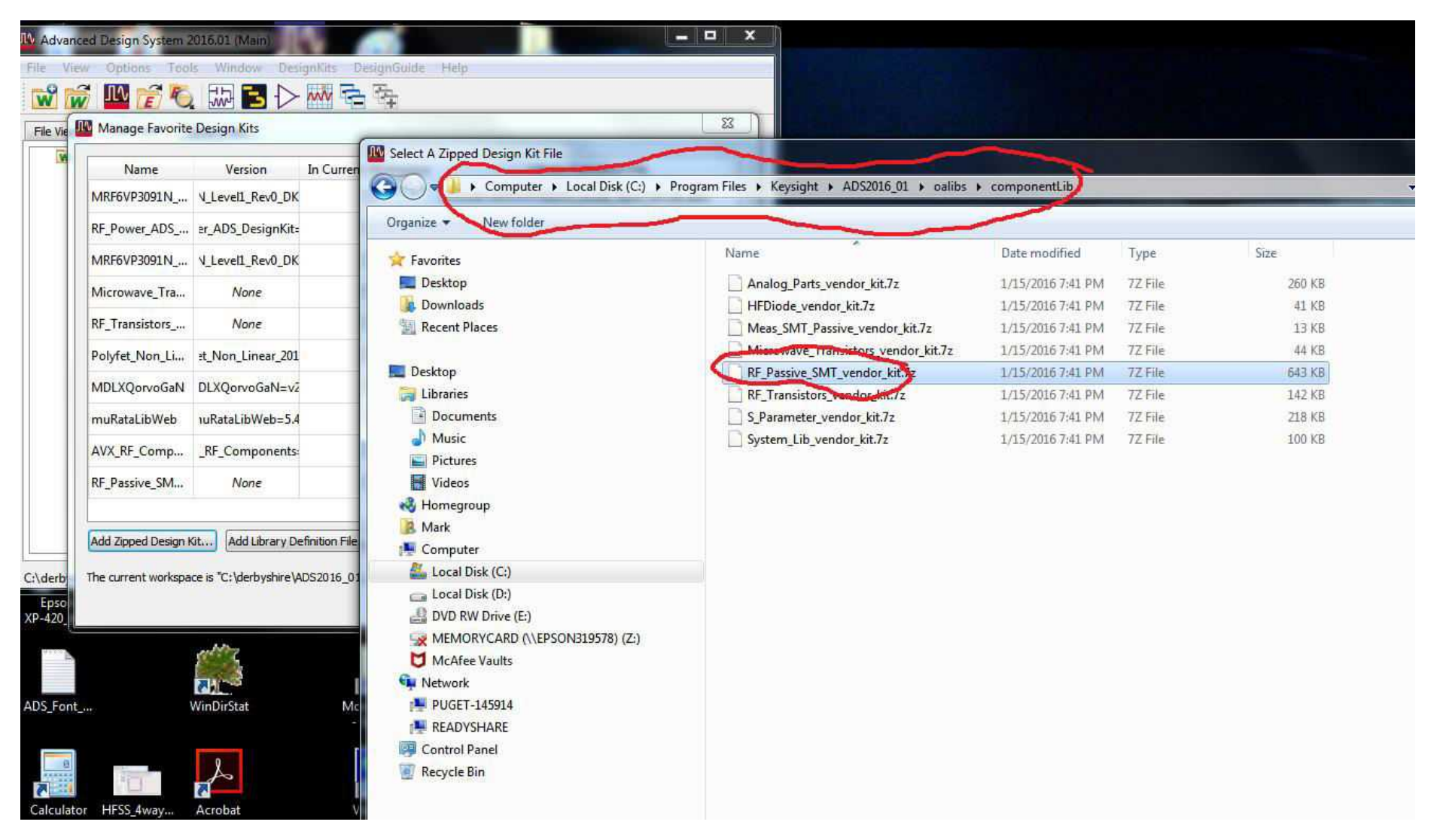

#### Step 4. Setup a directory anywhere with anyname (to unzip the file in):

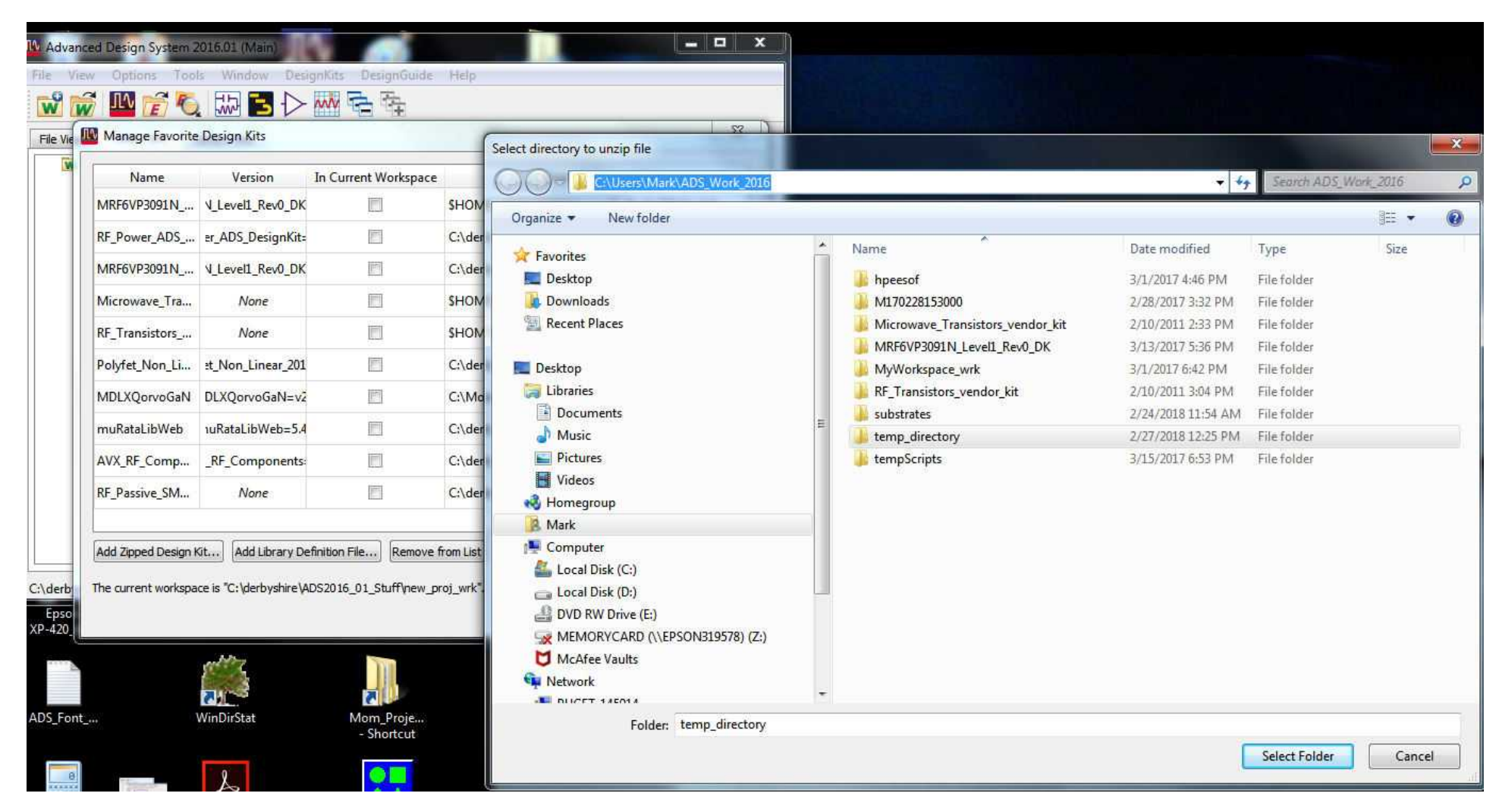

## **Step 5.** Final setup to include the library in the project:

| NameVersionIscuret WorkspaceMRF0P301MaQuert RoutGuert WorkspaceMRF0P301MaQuert RoutQuert RoutQuert RoutRF0P301MaQuert RoutQuert RoutQuert RoutMR60701maQuert RoutQuert RoutQuert RoutMR07021maQuert RoutQuert RoutQuert RoutMR07031maQuert RoutQuert RoutQuert RoutMR07031maQuert RoutQuert RoutRoutMR07031maQuert RoutQuert Rout |                |                   |                      |                                                                                                    |
|----------------------------------------------------------------------------------------------------|----------------|-------------------|----------------------|----------------------------------------------------------------------------------------------------|
| MREF6VP3091N_  V_Level1_Rev0_DK  SHOME\MREF6VP3091N_Level1_Rev0_DK\lib.defs    RF_Power_ADS_  :rADS_DesignKit:  C\derbyshire\BBTLine\Amplifier_Project\RF_POWER_ADS2016_DK\RF_Power_ADS_DesignKit_ads2016plp8p1\lib.defs    MRF6VP3091N_  V_Level1_Rev0_DK  C\derbyshire\BBTLine\Amplifier_Project\MRF6VP3091N_MDL_ADS\MRF6VP3091N_Level1_Rev0_DK\lib.defs    MRF6VP3091N_  V_Level1_Rev0_DK  C\derbyshire\BBTLine\Amplifier_Project\MRF6VP3091N_MDL_ADS\MRF6VP3091N_Level1_Rev0_DK\lib.defs    MRF6VP3091N_  V_Level1_Rev0_DK  SHOME\MEXorave_Transistors_vendor_kit\lib.defs    Mrcrowave_Transistors_vendor_kit\lib.defs  SHOME\MEXorave_Transistors_vendor_kit\lib.defs    RF_Transistors_m  None  C\derbyshire\PolyFET\Polyfet_Non_Linear_2014\Polyfet_Non_Linear_2014\lib.defs    MDLXQorvoGaN  DLXQorvoGaN=z  C\derbyshire\ADS2015_D1_Stuff\murata_lib_ads2011later_Stet\lib.defs    MRR6VFSSM                                                                             | Name           | Version           | In Current Workspace | Library Definition File                                                                                                    |
| RF_Power_ADS_  er_ADS_DesignKit:  C\derbyshire\BBTLine\Amplifier_Project\RF_POWER_ADS2016_DK\RF_Power_ADS_DesignKit_ads2016p1p8p1\lib.defs    MRF6VP3091N_  V_LevelI_Rev0_DK  C\derbyshire\BBTLine\Amplifier_Project\RF6VP3091N_MDL_ADS\MRF6VP3091N_LevelI_Rev0_DK\lib.defs    MRrcowave_Tra  None  SHOME\Microwave_Transistors_vendor_kit\lib.defs    RF_Transistors  None  SHOME\RF_Transistors_vendor_kit\lib.defs    Polyfet_Non_Lin  t.Non_Linear_201  C\derbyshire\Polyfet_Non_Linear_2014\Polyfet_Non_Linear_2014\lib.defs    MDLXQorvoGaN  DLXQorvoGaN=v2  C\derbyshire\ADS2015_01_Stuff\murata_lib.ads2011later_54et\lib.defs    MXRF_Comp.  RF_Components  C\derbyshire\ADS2016_01_Stuff\RF_Passive_SMT_vendor_kit\lib.defs    RF_Passive_SM  None  SHOME\temp_directory\RF_Passive_SMT_vendor_kit\lib.defs    RF_Passive_SM  None  SHOME\temp_directory\RF_Passive_SMT_vendor_kit\lib.defs                                                                             | MRF6VP3091N    | V_Level1_Rev0_DK  |                      | SHOME\MRF6VP3091N_Level1_Rev0_DK\lib.defs                                                                                                    |
| MREFOVP3091N                                                                                                    | RF_Power_ADS   | er_ADS_DesignKit= |                      | $\label{eq:c:derbyshire} BBTLine \mbox{Amplifier} Project \mbox{RF}_POWER_ADS2016_DK \mbox{RF}_Power_ADS_DesignKit_ads2016p1p8p1 \lib.defs} table \mbox{BBTLine} \mbox{Amplifier} \mbox{Amplifier} Amplifie$           |
| Microwave_Tra  None  Image: SHOME\Microwave_Transistors_vendor_kit\lib.defs    RF_Transistors                                                                                                    | MRF6VP3091N    | N_Level1_Rev0_DK  |                      | $\label{eq:c:derbyshire} BBTLine \mbox{Amplifier_Project} \mbox{MRF6VP3091N\_MDL_ADS} \mbox{MRF6VP3091N\_Level1\_Rev0\_DK} \mbox{lib.defs} \mbox{defs} \mbox{defs} \m$ |
| RF_Transistors                                                                                                    | Microwave_Tra  | None              | <b>I</b>             | \$HOME\Microwave_Transistors_vendor_kit\lib.defs                                                                                                    |
| Polyfet_Non_Linear_201  Image: C:\derbyshire\Polyfet_Non_Linear_2014\Polyfet_Non_Linear_2014\Bib.defs    MDLXQorvoGaN=v2  Image: C:\derbyshire\Polyfet_Non_Linear_2014\Bib.defs    muRataLibWeb  vuRataLibWeb=5.4  Image: C:\derbyshire\ADS2015_01_stuff\murata_lib_ads2011later_54et\Bib.defs    AVX_RF_Components  Image: C:\derbyshire\ADS2015_01_stuff\murata_lib_ads2011later_54et\Bib.defs    RI_Passive_SM  None  Image: C:\derbyshire\ADS2016_01_stuff\RF_Passive_SMT_vendor_kit\Bib.defs    RF_Passive_SM  None  Image: C:\derbyshire\ADS2016_01_stuff\RF_Passive_SMT_vendor_kit\Bib.defs    VEX_Passive_SM  None  Image: C:\derbyshire\ADS2016_01_stuff\RF_Passive_SMT_vendor_kit\Bib.defs                                                                                                    | RF_Transistors | None              |                      | \$HOME\RF_Transistors_vendor_kit\lib.defs                                                                                                    |
| MDLXQorvoGaN  DLXQorvoGaN=v2  C:\Modelithics\Library\MDLX_Qorvo_GaN_Library_dk\lib.defs    muRataLibWeb  uRataLibWeb=5.4  C:\derbyshire\ADS2D15_01_stuff\murata_lib_ads2D11later_54et\lib.defs    AVX_RF_Comp  RF_Components  C:\derbyshire\ADS\ADS\New\AVX_RF_Components\lib.defs    RI_Passive_SM  None  C:\derbyshire\ADS2D16_01_stuff\RF_Passive_SMT_vendor_kit\lib.defs    RF_Passive_SM  None  SHOME\temp_directory\RF_Passive_SMT_vendor_kit\lib.defs                                                                                                    | Polyfet_Non_Li | :t_Non_Linear_201 |                      | C:\derbyshire\PolyFET\Polyfet_Non_Linear_2014\Polyfet_Non_Linear_2014\lib.defs                                                                                                    |
| muRataLibWeb  nuRataLibWeb=5.4  C:\derbyshire\ADS2015_01_Stuff\murata_lib_ads2011later_54et\lib.defs    AVX_RF_Components:  RF_Components:  C:\derbyshire\ADS2016_01_Stuff\RF_Passive_SMT_vendor_kit\lib.defs    Ri_Passive_SM  None  C:\derbyshire\ADS2016_01_Stuff\RF_Passive_SMT_vendor_kit\lib.defs    RF_Passive_SM  None  SHOME\temp_directory\RF_Passive_SMT_vendor_kit\lib.defs                                                                                                    | MDLXQorvoGaN   | DLXQorvoGaN=v2    |                      | C:\Modelithics\Library\MDLX_Qorvo_GaN_Library_dk\lib.defs                                                                                                    |
| AVX_RF_Comp                                                                                                    | muRataLibWeb   | 1uRataLibWeb=5.4  |                      | C:\derbyshire\ADS2015_01_Stuff\murata_lib_ads2011later_54et\lib.defs                                                                                                    |
| None  C:\derbyshire\ADS2016_01_Stuff\RF_Passive_SMT_vendor_kit\lib.defs    RF_Passive_SM  None    SHOME\temp_directory\RF_Passive_SMT_vendor_kit\lib.defs                                                                                                    | AVX_RF_Comp    | _RF_Components:   |                      | C:\derbyshire\AVX_ADS\ADSNew\AVX_RF_Components\lib.defs                                                                                                    |
| RF_Passive_SM None SHOME\temp_directory\RF_Passive_SMT_vendor_kit\lib.defs                                                                                                    | RPassive_SM    | None              |                      | C:\derbyshire\ADS2016_01_Stuff\RF_Passive_SMT_vendor_kit\lib.defs                                                                                                    |
|                                                                                                    | RF_Passive_SM  | None              |                      | SHOME\temp_directory\RF_Passive_SMT_vendor_kit\lib.defs                                                                                                    |
|                                                                                                    |                |                   |                      |                                                                                                    |

Step 6. Open a new schematic, press the library icon and navigate to the

"RF\_Passive\_SMT" menu...now, you can drag and drop these components into your

schematic:

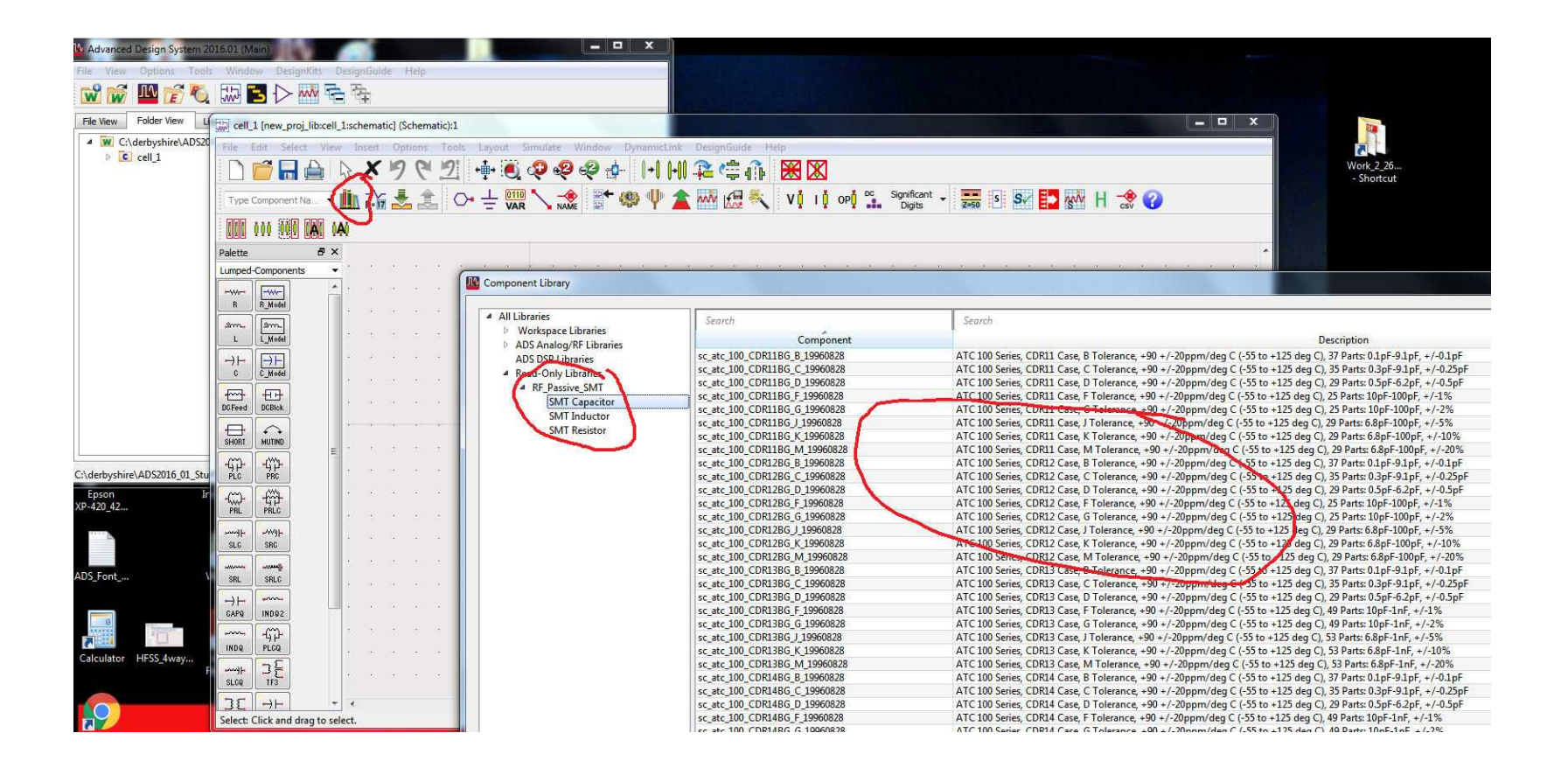